## Інструкція по налаштуванню PPPoEз'єднання для Windows 7.

1. Для налаштування PPPoE - з'єднання натисніть кнопку "Пуск". На панелі завдань, в меню, виберіть пункт "Панель управління".

| Командная строка        |                                     |
|-------------------------|-------------------------------------|
| Google Chrome           | Вероника                            |
| О орега - Ярлык         | Документы                           |
| IP-TV Player            | Изображения                         |
| 2007.7                  | Музыка                              |
| PaintDotNet - Ярлык     | Компьютер                           |
| Internet Explorer       | Устройства и принтеры               |
| <b>E</b> filezilla      | Программы по умолчанию              |
| Skype                   | Справка и поддержка                 |
| Totalcmd                |                                     |
| Adobe Reader X          |                                     |
| • Все программы         |                                     |
| Найти программы и файлы | <b>Р</b> Завершение работы <b>Р</b> |

### 2. У вікні виберіть значок "Мережа та Інтернет".

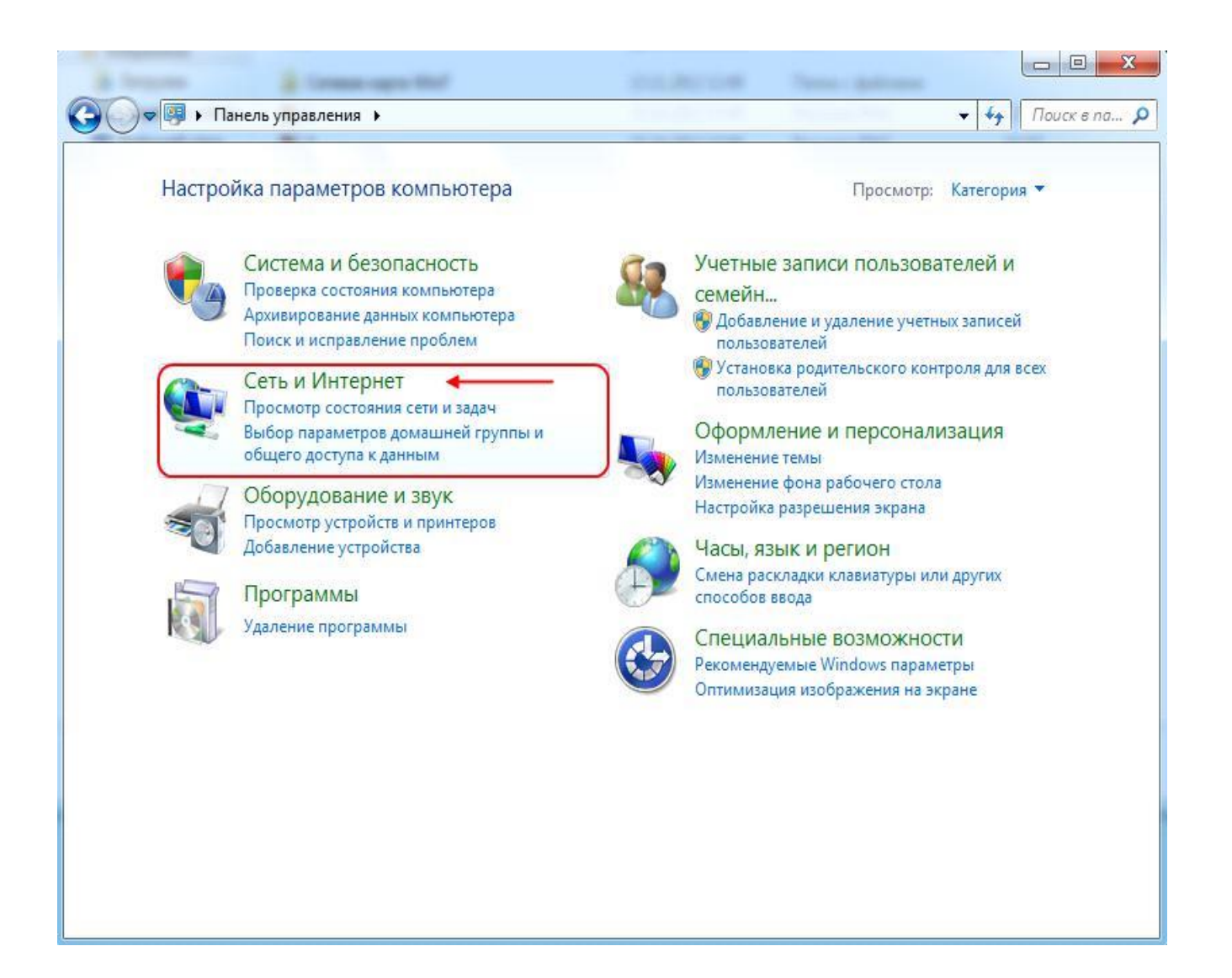

## 3. У наступному вікні виберіть "Центр управління мережами і загальним доступом".

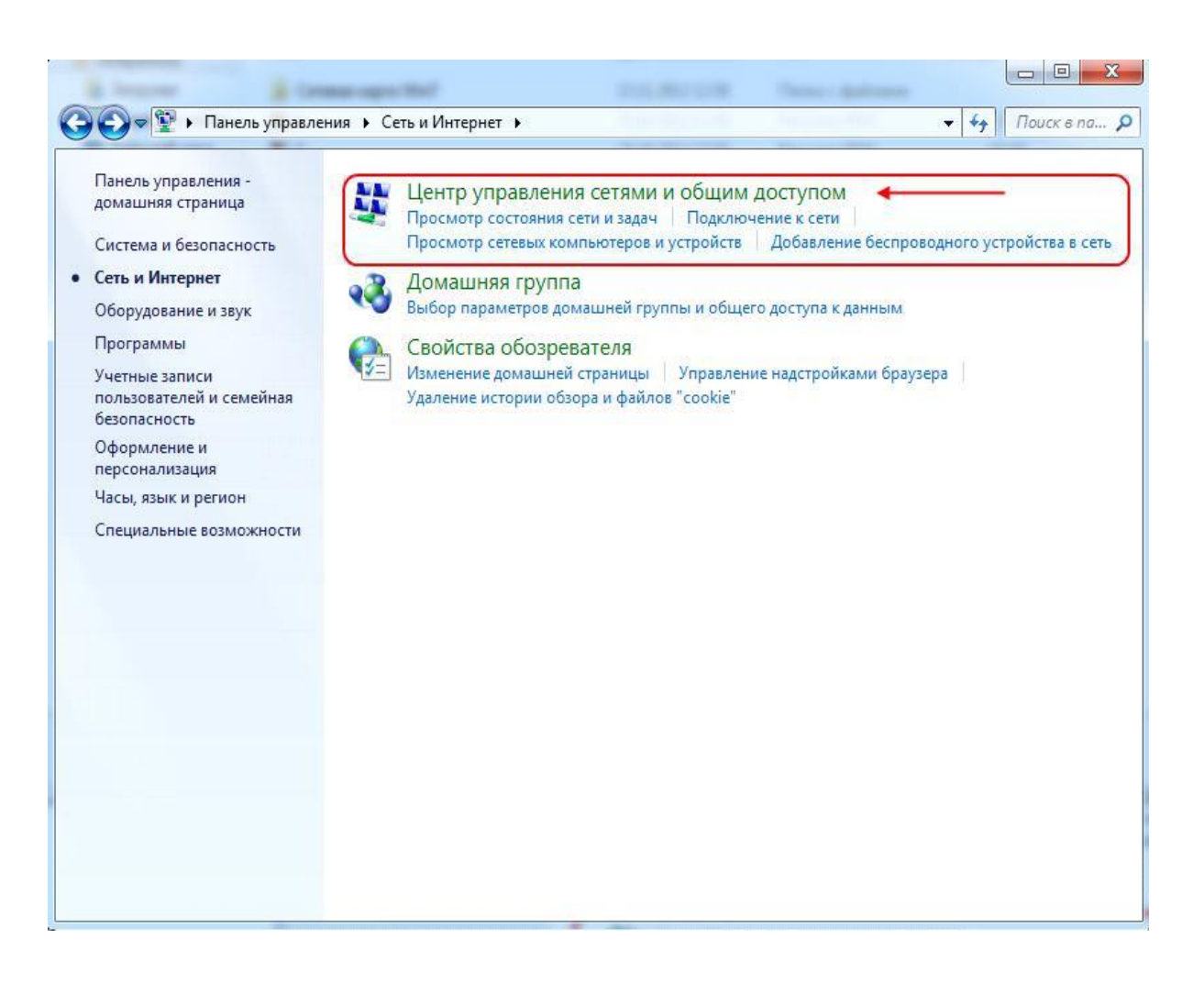

#### 4. Оберіть "Налаштування нового підключення або мережі".

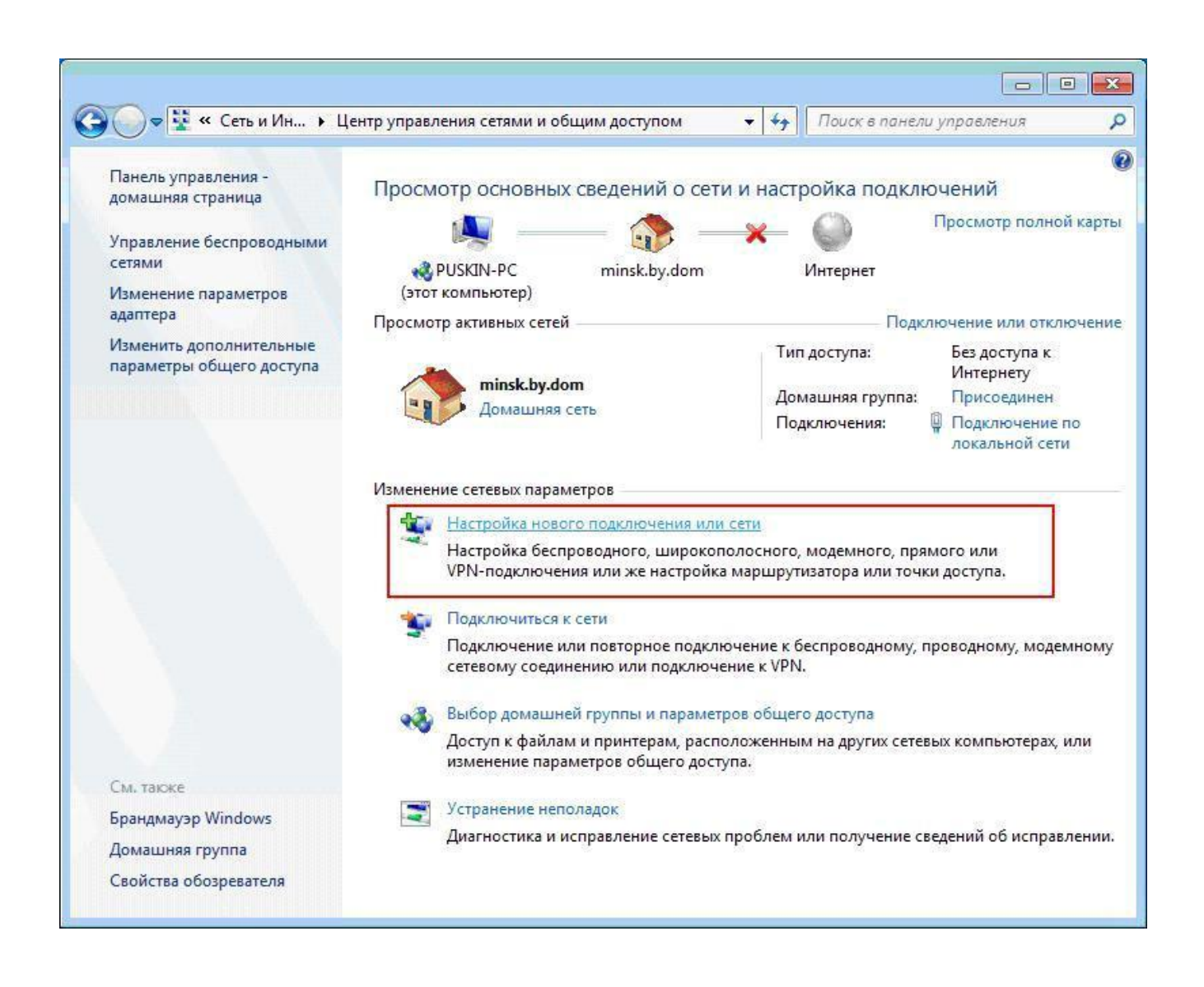

## 5. Оберіть "Підключення до Інтернету", Натисніть "Далі"

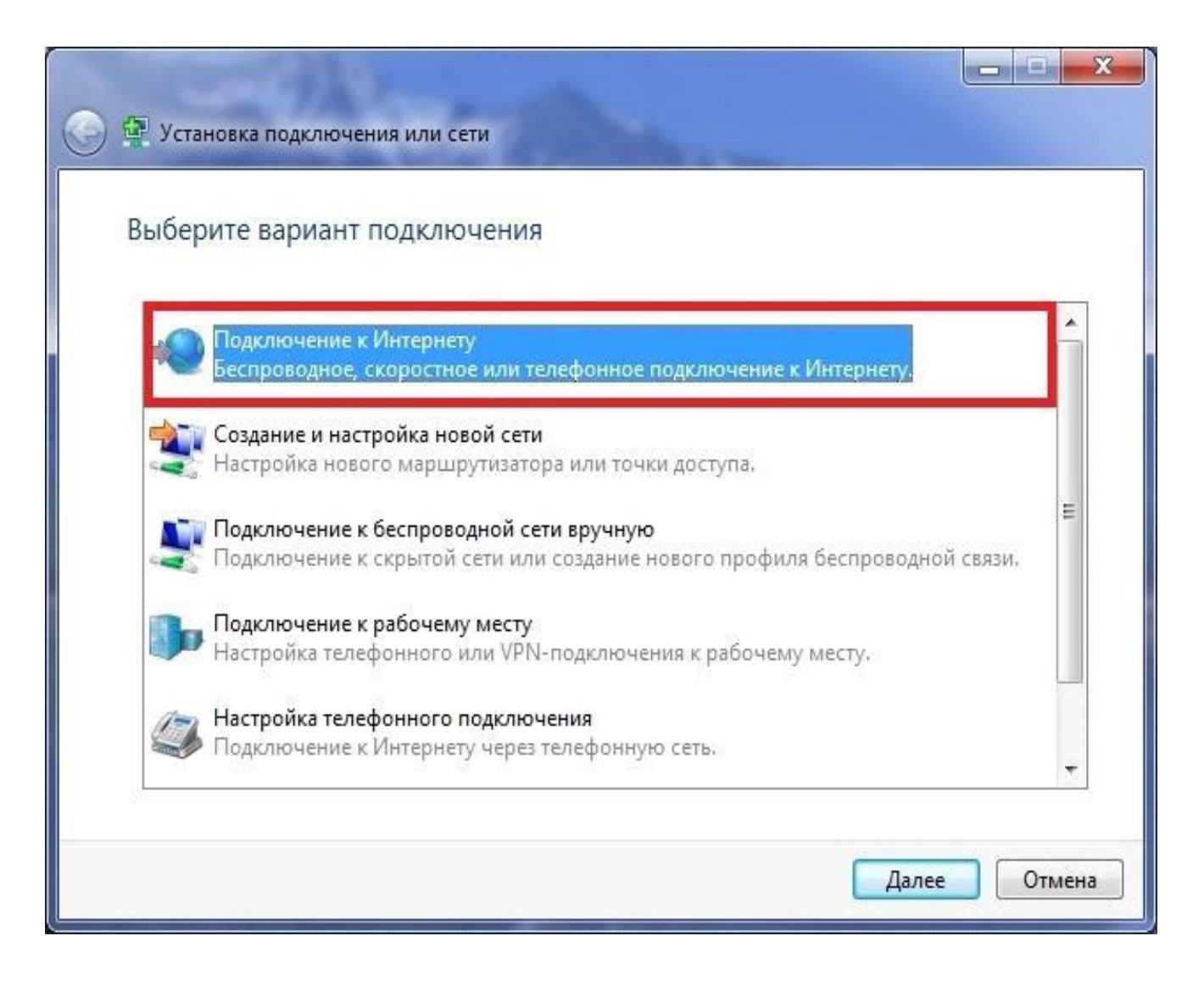

## 6. У наступному вікні вибираємо "Швидкісне (з РРРоЕ) ".

| 🌛 🐢 Поді | ключение к Интернету                                                                                                    |
|----------|----------------------------------------------------------------------------------------------------|
| Как вы   | полнить подключение?                                                                                                    |
| litee    | Беспроводное<br>Подключение с помощью беспроводного маршрутизатора или беспроводной сети.                                |
| ~        | В <u>ы</u> сокоскоростное (с РРРоЕ)<br>Подключение через DSL или кабель, требующее ввода имени пользователя и<br>пароля. |
| 4        | Коммутируемое<br>Подключение с использованием модема или ISDN.                                                           |
| Помо     | очь выбрать                                                                                                    |
|          | Отмена                                                                                                    |

7. Введіть свої *Ім'я користувача* і *пароль* для виходу в Інтернет, видані Провайдером. У графі *"Ім'я підключення"* напишіть "*Wlink* " і натисніть *"Підключити"*.

| Введите информац                                                    | ию, полученную от поставщика услу                                                                          | т Интернета                  |
|---------------------------------------------------------------------|----------------------------------------------------------------------------------------------------|------------------------------|
| Имя пользователя:                                                   | atlant                                                                                                    |                              |
| Пароль:                                                             | •••••                                                                                                    |                              |
|                                                                     | 🔲 Отображать вводимые знаки                                                                                |                              |
|                                                                     | 👿 Запомнить этот пароль                                                                                    |                              |
| Има подключения:                                                    | ATLANT                                                                                                    |                              |
| 😵 🗐 <u>Р</u> азрешить испол<br>Этот параметр по<br>использовать это | тьзовать это подключение другим пользователя<br>озволяет любому пользователю, имеющему доо<br>подключение. | м<br>ступ к этому компьютеру |
| Нет поставщика услуг И                                              | HTEPHETA (ISP)                                                                                             |                              |

8. З'явитися вікно *"Установка зв'язку з Wlink* ". Натискаємо кнопку *"Пропустити"*.

| Од Подключение к Интернету           |        |
|--------------------------------------|--------|
| Установка связи с ATLANT             |        |
| ian ian ian ian ian ian ian ian ian  |        |
| Проверка имени пользователя и пароля |        |
|                                      |        |
|                                      |        |
| Пропустить                           | Отмена |

9. У фінальному вікні натискаємо на кнопку "Закрити".

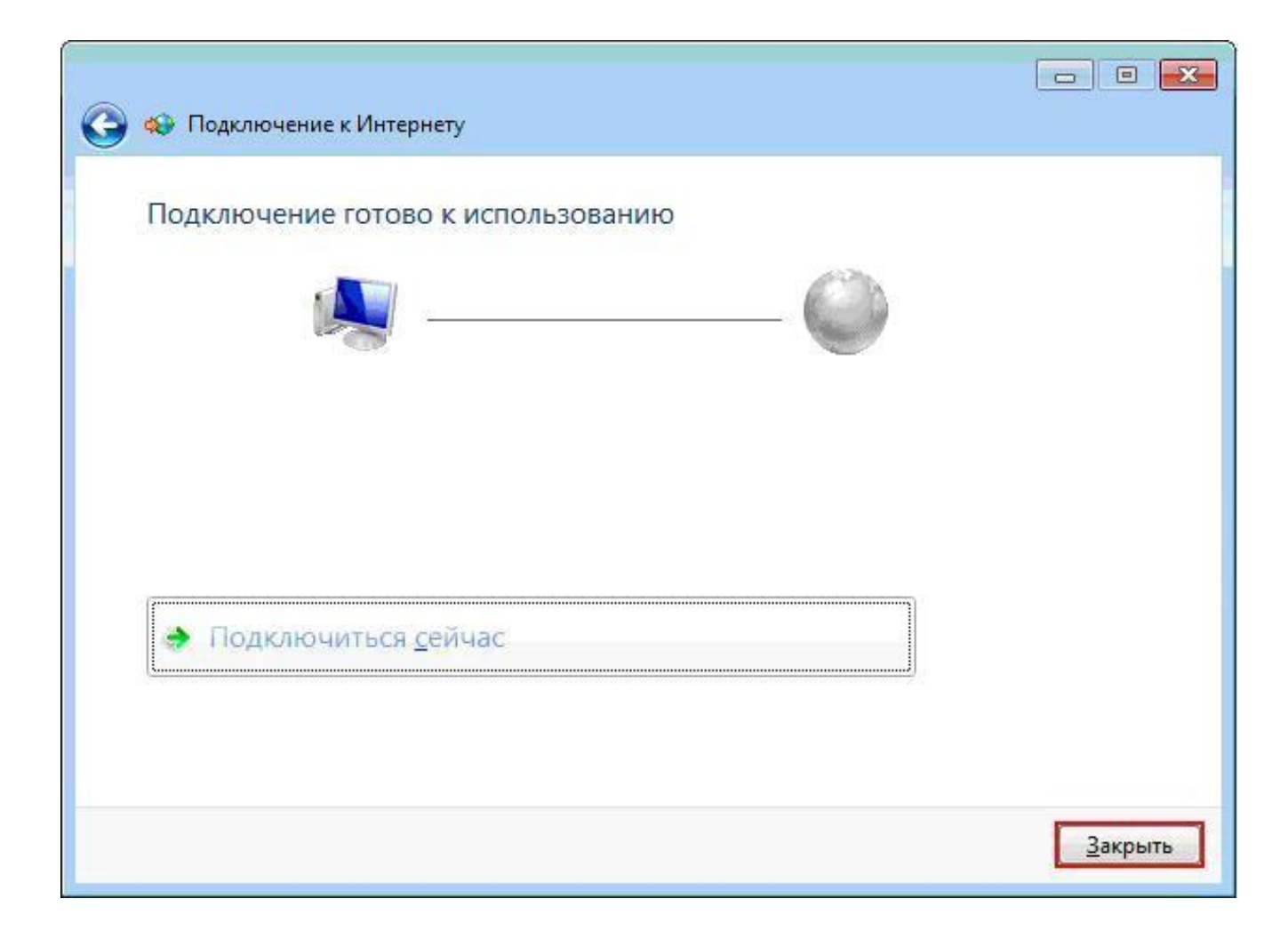

# 10. Повертаємося до вкладки "Центр управління мережами і загальним доступом". Оберіть "Підключення до мережі".

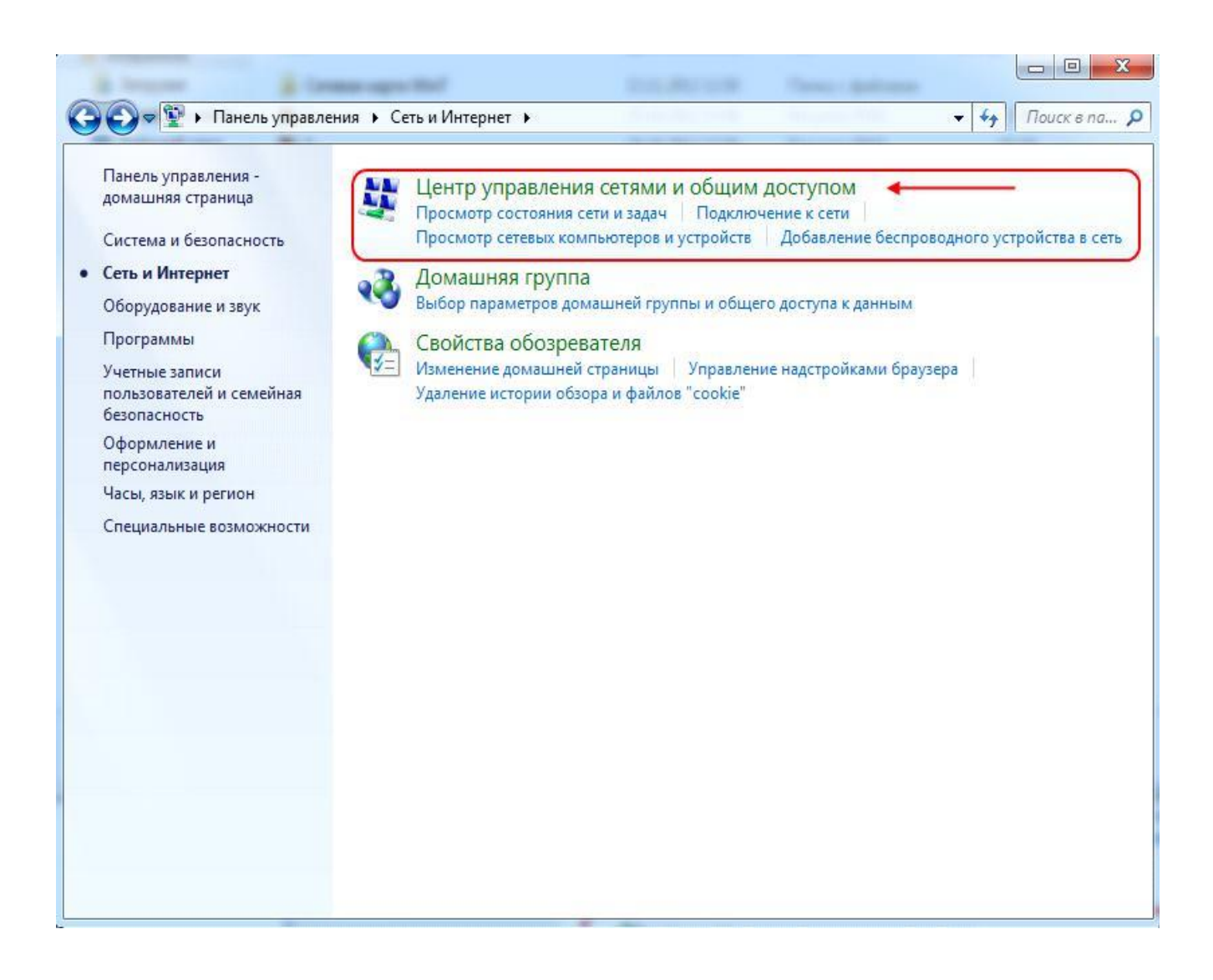

### 11. Виберіть "Зміни параметрів адаптера".

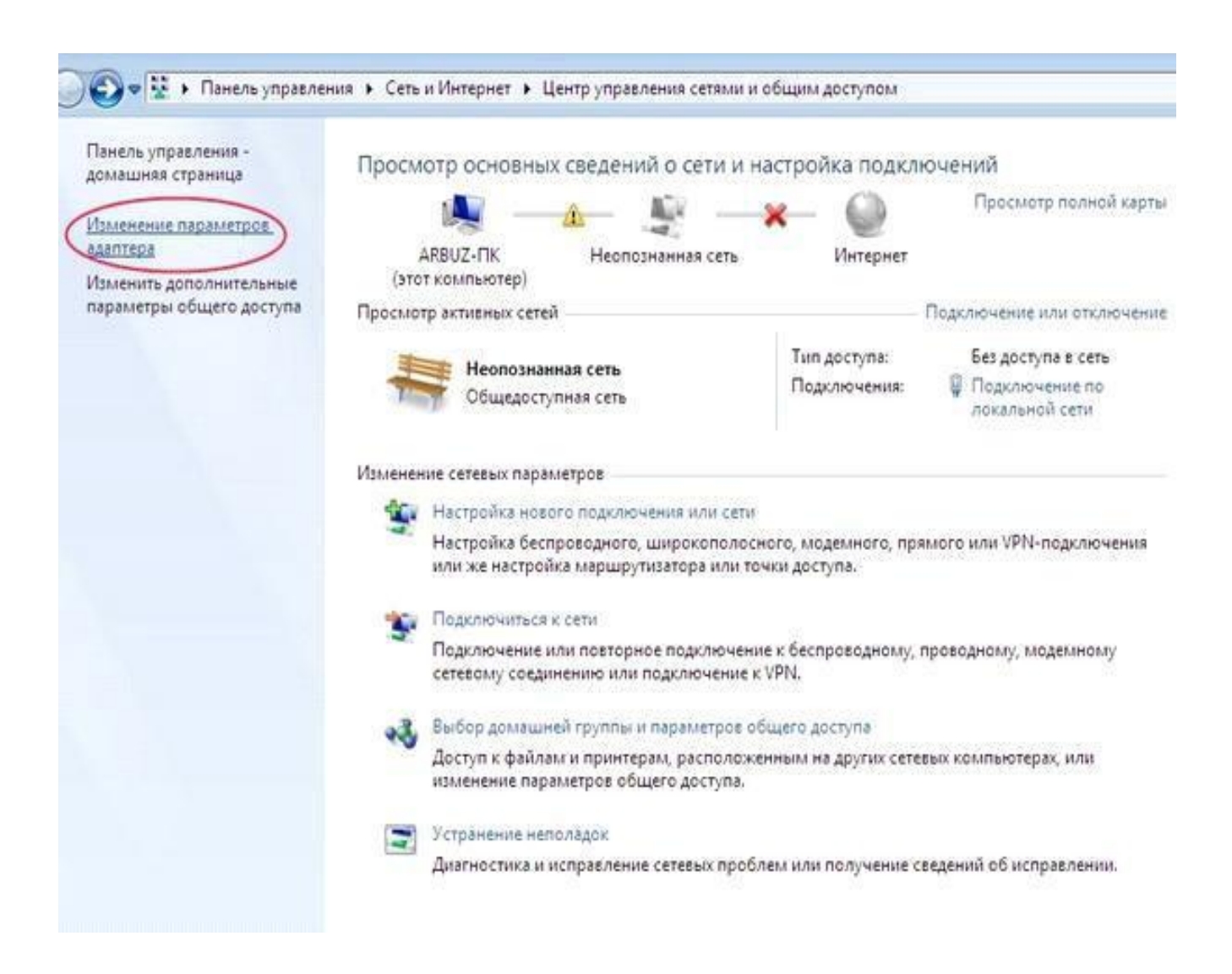

12. Правою кнопкою миші натисніть на ярлик з ім'ям вашої мережі.

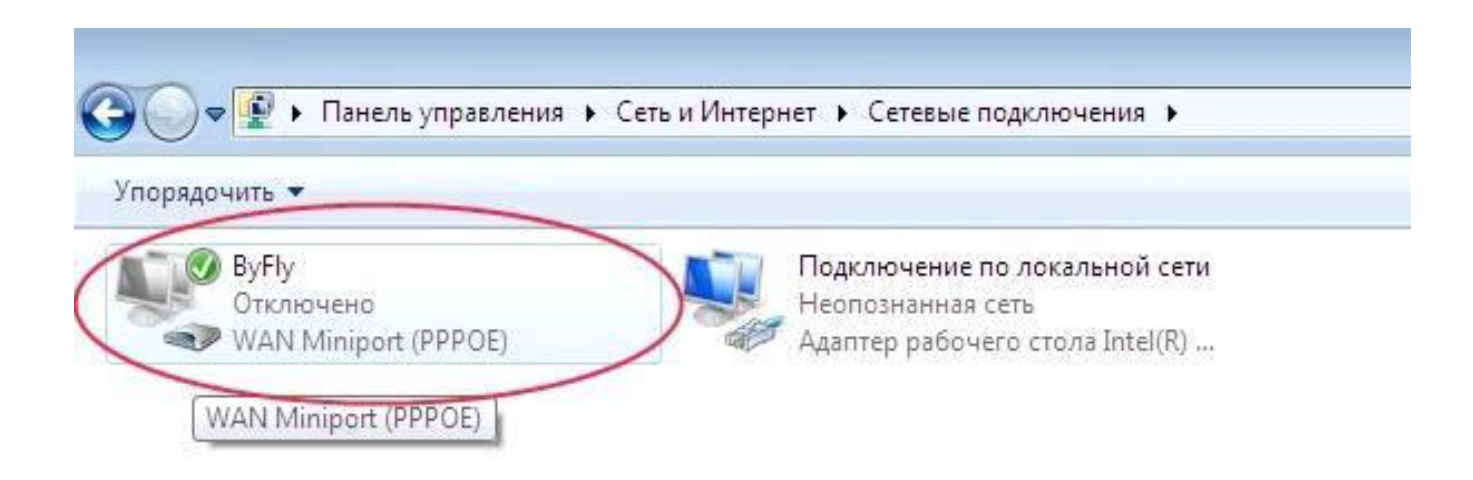

## 13. Оберіть "Створити ярлик".

| орядочить 🔻       | Запуск подключения Переименов  | зание подключения »        |
|-------------------|--------------------------------|----------------------------|
| ByFly<br>Отключен | Под                            | ключение по локальной сети |
| WAN M             | <b>Подключить</b><br>Состояние | абочего стола Intel(R)     |
|                   | Не использовать по умолчанию   |                            |
|                   | Создать копию                  |                            |
| <                 | Создать ярлык                  |                            |
| 6                 | Удалить                        |                            |
| 6                 | Переименовать                  |                            |
| 6                 | Свойства                       |                            |

### 14. Оберіть "Так".

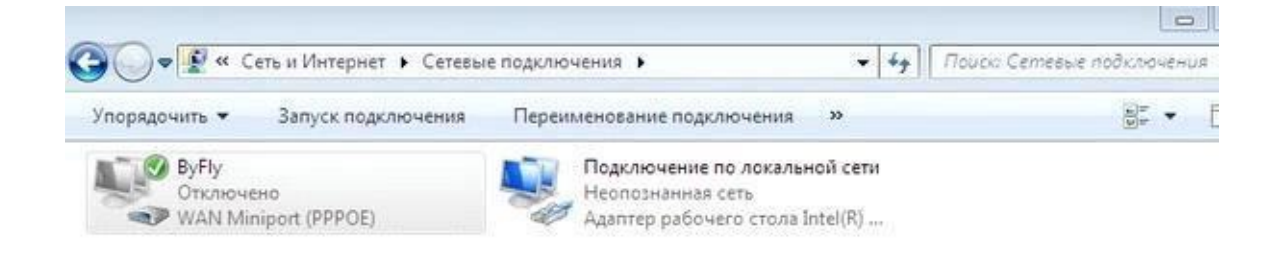

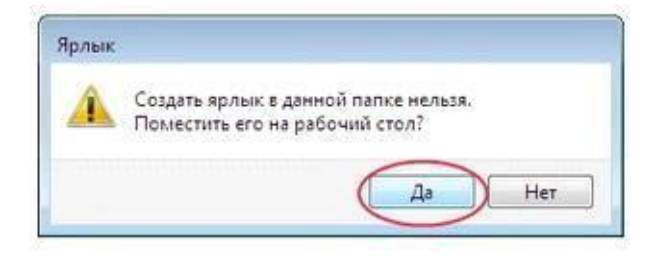

15. На *робочому столі* з'явиться ярлик з назвою вашої мережі. Відкрийте його і натисніть "*Підключитися* ".

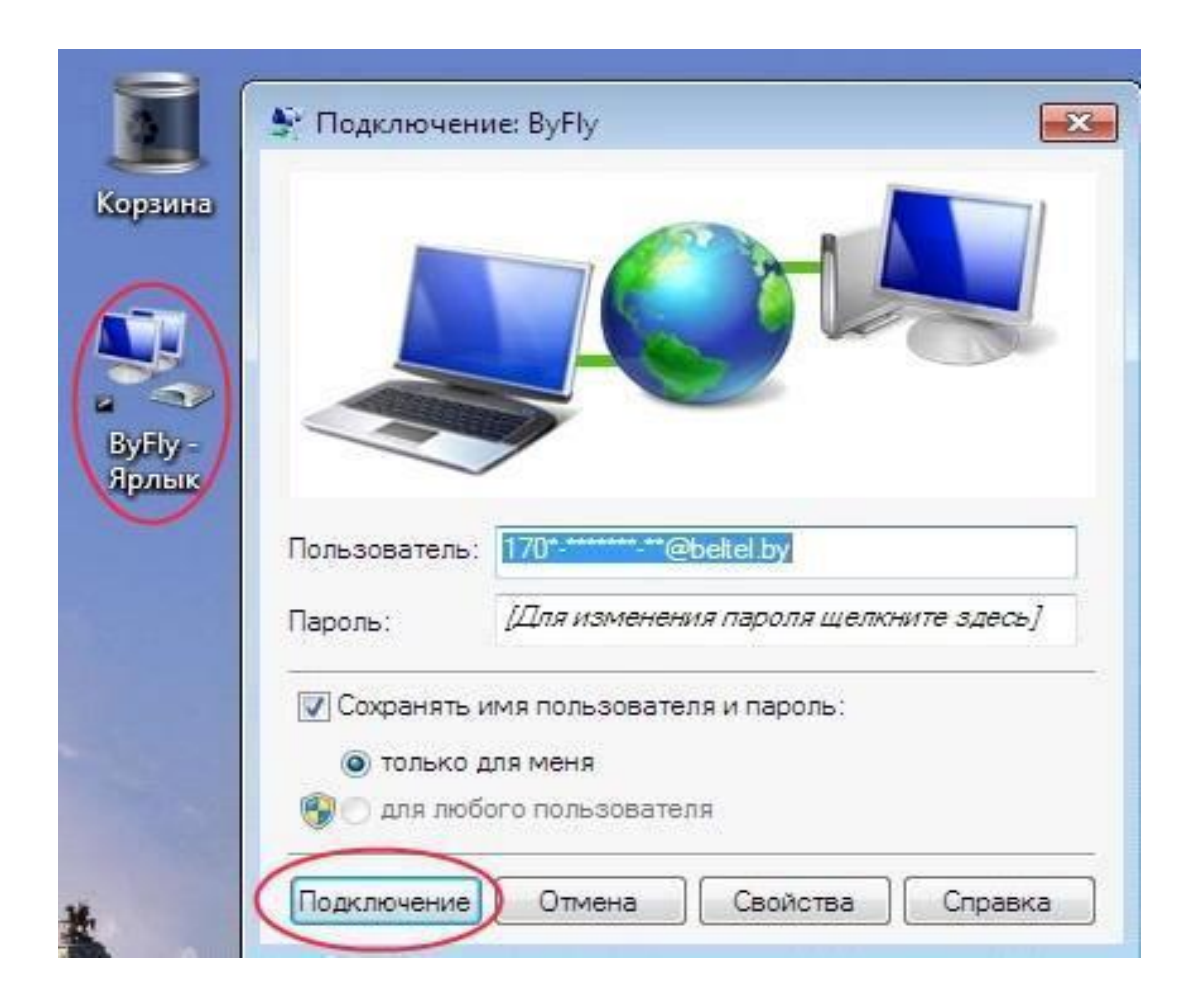

16. Налаштування РРРоЕ - з'єднання завершена.